# UIC

## **Cascades Steps**

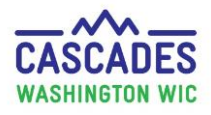

## Schedule an Appointment to Transfer Between Cascades Clinics

Follow these steps to schedule an appointment for a participant who needs to transfer between two Cascades clinics.

- In CIMS, we had a Transfer In (TI) Appointment type. Cascades doesn't have this appointment type.
- If making an appointment for an **active** participant, use the **Food Benefits Issuance** (FBI) appointment type.
  - For an **expired** participant, use the **Subsequent Certification** (SC) appointment type.
- If the participant needs an appointment to transfer in from out-of-state, use Cascades Steps: <u>Schedule an Appointment to Transfer into the</u> <u>Cascades System</u>.

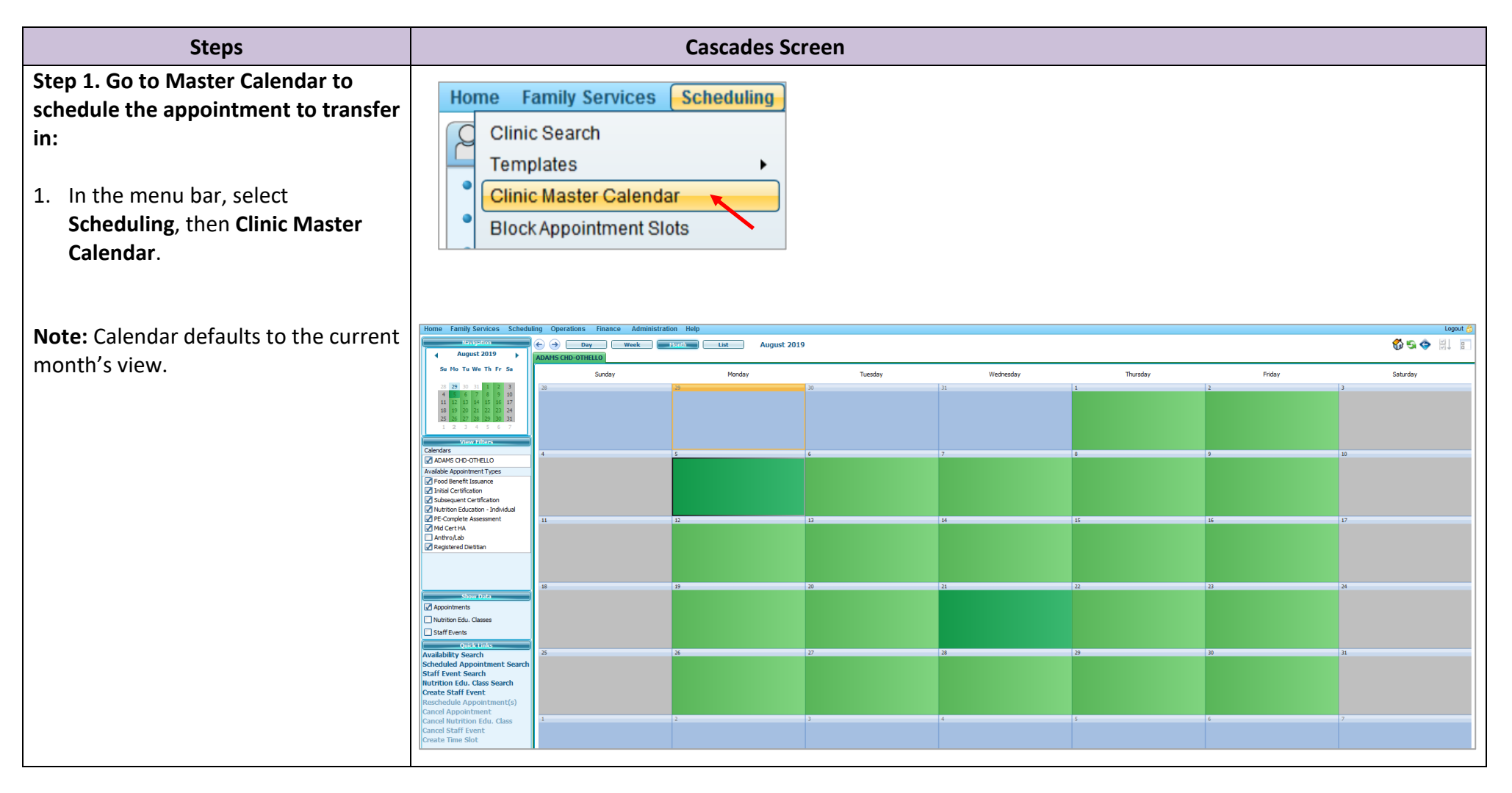

# Cascades Steps

Schedule an Appointment to Transfer Between Cascades Clinics

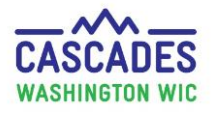

Step 2. Choose the day for the appointment:

JiC

- Check that the appointment type Food Benefit Issuance is checkmarked in the Available Appointment Types box.
- 2. If the appointment to transfer in will happen in a future month, use the **Mini Calendar** to select month and date for desired appointment.

#### Important

Cascades doesn't have the appointment type Transfer In (TI), like CIMS did.

Later we'll write a Sticky Note to tell staff what appointment type we're actually scheduling.

 Double-click the green-colored date field of your choice in the big calendar to get to the Daily Schedule-view of the calendar.

You'll choose the appointment time next.

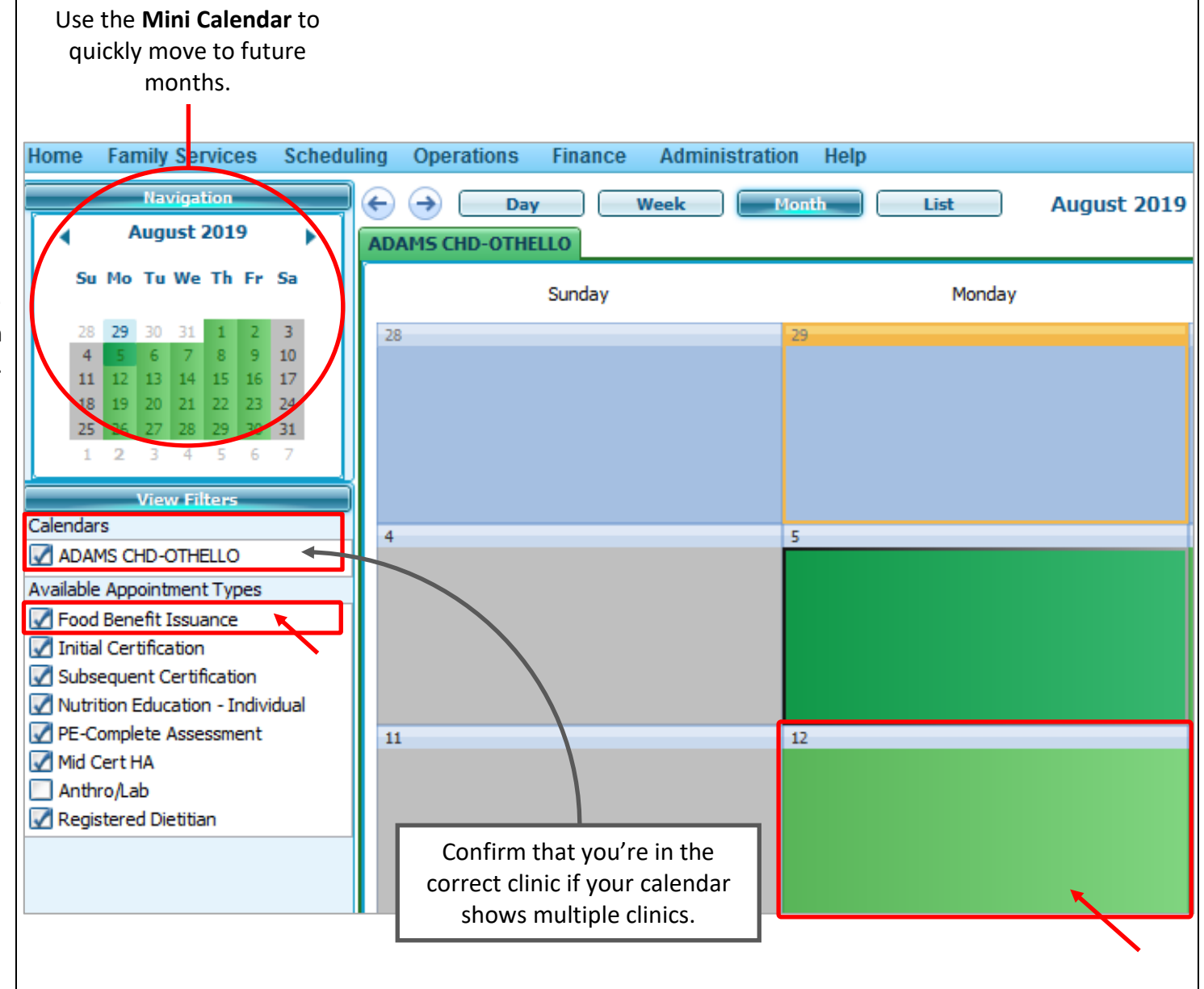

## **Cascades Steps**

## Schedule an Appointment to Transfer Between Cascades Clinics

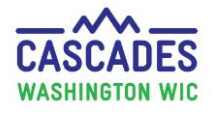

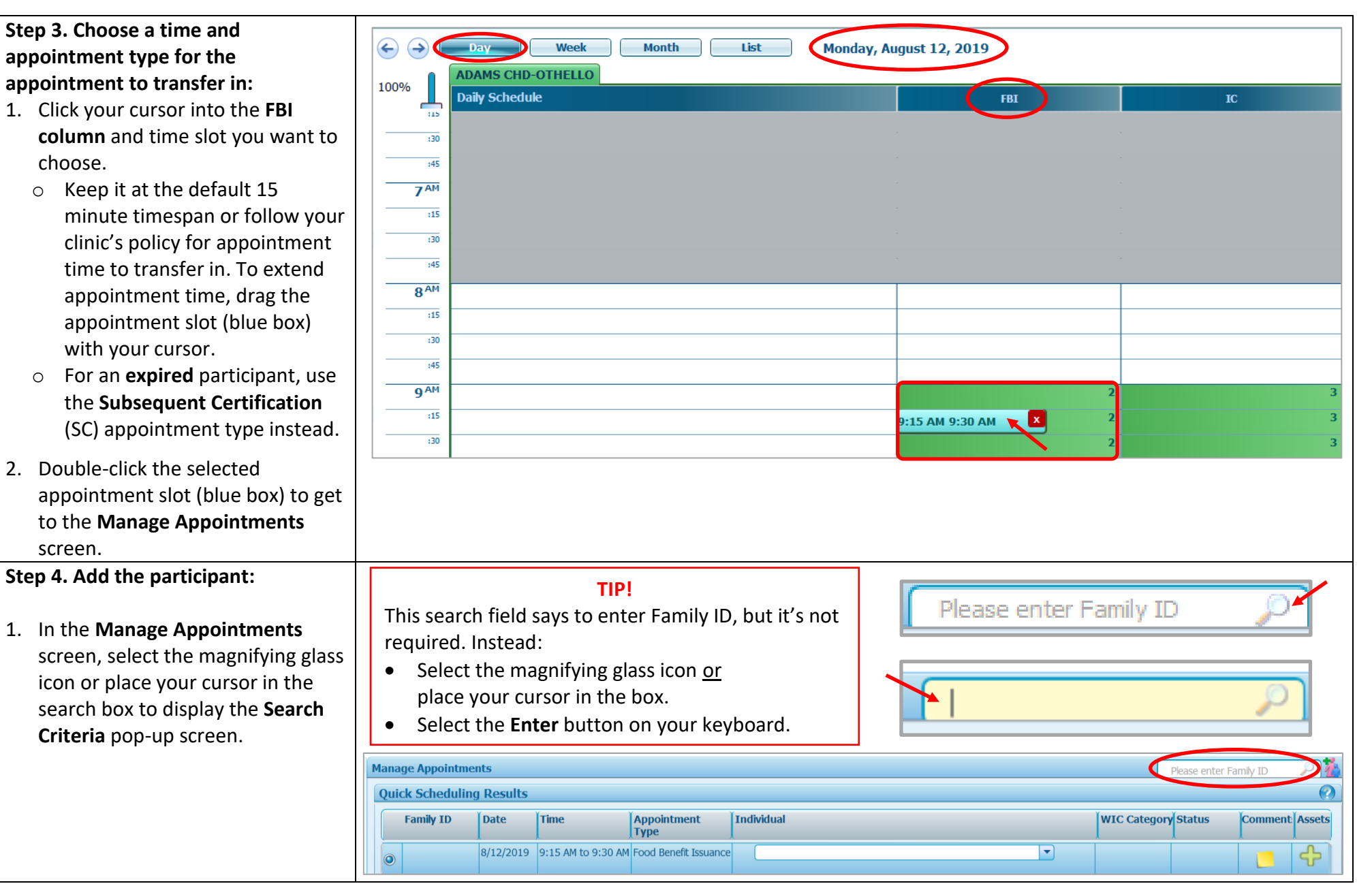

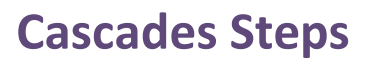

Schedule an Appointment to Transfer Between Cascades Clinics

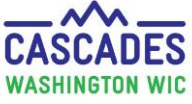

#### Step 5. Add the participant:

- 1. Select State-Wide for Search Location.
- 2. Check-mark Family and Participant boxes.
- 3. Enter a few letters or all of last and, if need be, first name.
- 4. Uncheck Active Only box.
- 5. Select Search button.
- 6. In **Search Results** box, select the participant.
- 7. Press the **Select** button.

#### Step 6. Book the appointment:

- 1. Confirm date and time.
- 2. Select participant in **Individual** drop-down.
- Select Contact Method dropdown and choose answer: <u>In-person</u> – participant or caregiver in clinic <u>Phone</u> – participant or caregiver called clinic
- Keep Add to Communication Queue box checked if family wants to receive a reminder email or text.
- 5. Select the **Book** button.

| WASHING WASHING WASHING WASHING                                                                                                    |                                                                             |                |                                             |                             |                    |                                           |                                |                 |                  |                           | GTON WIC                                        |
|----------------------------------------------------------------------------------------------------|-----------------------------------------------------------------------------|----------------|---------------------------------------------|-----------------------------|--------------------|-------------------------------------------|--------------------------------|-----------------|------------------|---------------------------|-------------------------------------------------|
| Search Criteria                                                                                                    |                                                                             |                |                                             |                             |                    |                                           |                                |                 |                  |                           |                                                 |
|                                                                                                    | Search Location<br>State-Wide<br>Local Agency<br>Clinic<br>Washington State | te WI          | Family<br>Participant<br>Caretaker<br>Proxy | Family ID<br>Participant ID | Last<br>Van<br>Med | t Name 📄<br>n Beethoven N<br>licaid Numbe | First Nar<br>Lud<br>er EBT Car | ne M.I.         | Telephone Numbe  | Active Only<br>Search     | Birth                                           |
| Search Results                                                                                                    |                                                                             |                |                                             |                             |                    |                                           |                                |                 | 1                | Total Items: 5 🕜          |                                                 |
|                                                                                                    | Family ID                                                                   | Participant ID | Last Name                                   | First Name M                | .I. Da             | ate of Birth                              | Category                       | Medicaid Number | Status           | Certification<br>End Date | Age                                             |
|                                                                                                    | F22900006053<br>LF12745683                                                  | WA2290010306   | VAN BEETHOVE                                | N LUDWIG                    | 1/<br>1 10         | /1/2018<br>0/14/1981                      | С                              | <b>N</b>        | Active/Certified | 8/31/2020                 | L05 - CHI Franciscan I<br>L36 - Pregnancy Aid d |
| Manage Appointments                                                                                                    |                                                                             |                |                                             |                             |                    |                                           |                                |                 |                  |                           |                                                 |
|                                                                                                    |                                                                             |                |                                             |                             |                    |                                           |                                |                 |                  |                           |                                                 |
|                                                                                                    |                                                                             |                |                                             | Тіте Арро<br>Туре           |                    | туре                                      | ient                           |                 | luviduai         |                           |                                                 |
|                                                                                                    | F229                                                                        | 00006053 8     | /12/2019 9:                                 | 15 AM to 9:30               | AM F               | Food Bene                                 | fit Issuanc                    |                 |                  |                           |                                                 |
| Contact Method *<br>Phone In Person Phone Phone Ph |                                                                             |                |                                             |                             |                    |                                           |                                |                 |                  |                           |                                                 |
|                                                                                                    | ** <b>*</b> 5ee                                                             | page 6, It     | your partic                                 | ipant airea                 | ay n               | ias an Fl                                 | ы арроі                        | ntment sch      | eduled at the    | e "other"                 |                                                 |

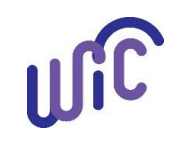

## **Cascades Steps** Schedule an Appointment to Transfer Between Cascades Clinics

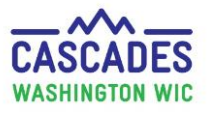

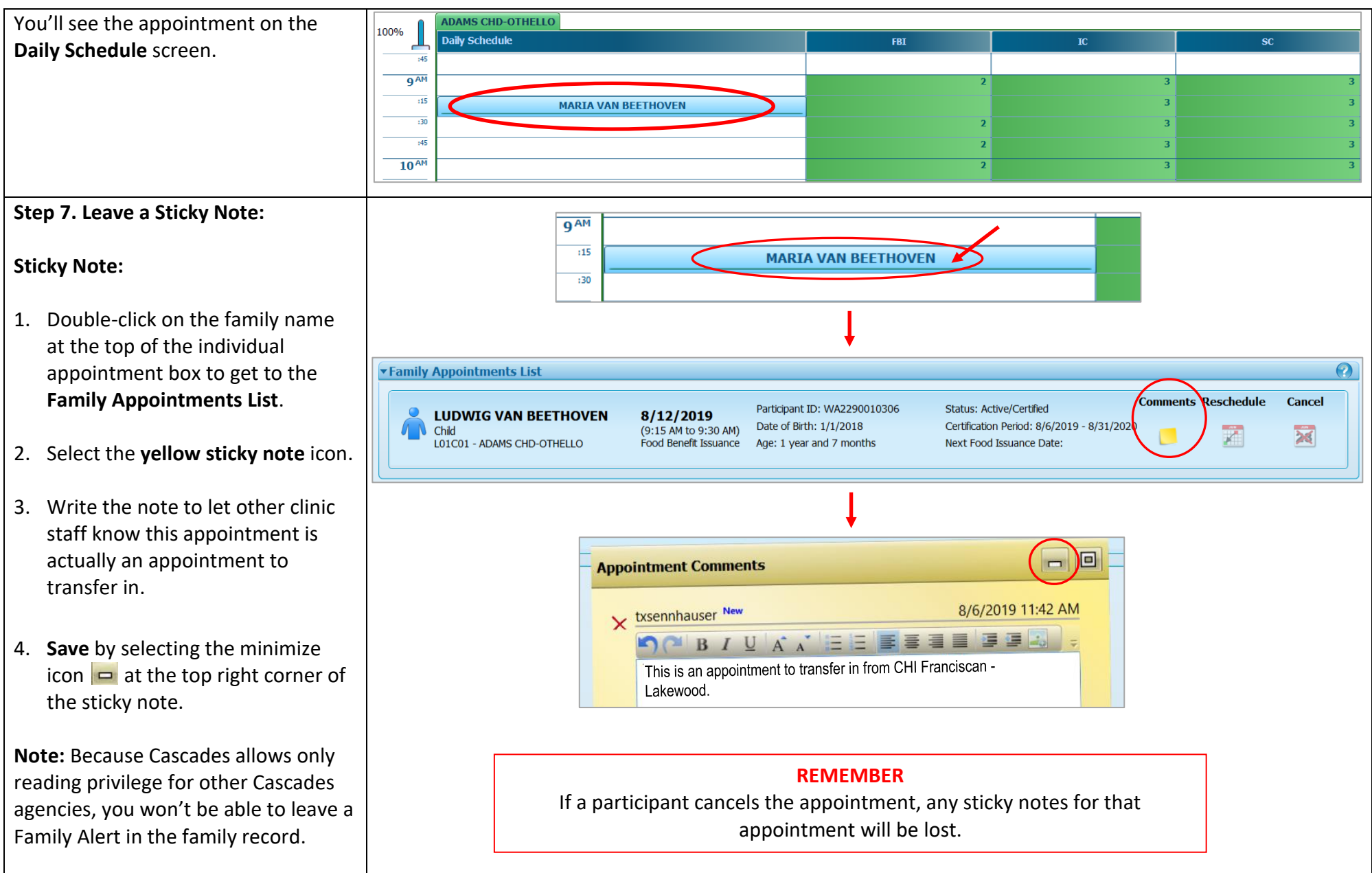

# Cascades Steps Schedule an Appointment to Transfer Between Cascades Clinics

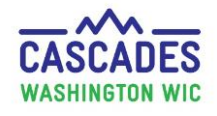

### What if the participant already has an FBI appointment scheduled at the "other" clinic?

Cascades doesn't allow staff to make an appointment in two different clinics for the same appointment type. If you make an appointment for someone who already has an existing appointment for that type, you get a popup message to cancel the "other" appointment at the other clinic.

To solve this problem contact either the other clinic or Cascades Support to cancel the outdated appointment.

This institution is an equal opportunity provider. **Washington State WIC Nutrition Program does not discriminate.** For persons with disabilities, this document is available on request in other formats. To submit a request, please call 1-800-525-0127 (TDD/TTY call 711)

DOH 961-1171 November 2019

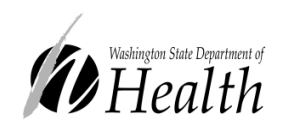

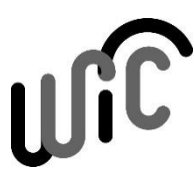

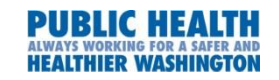